## ONLINE BANKING (PC)

4.

- 1. Gewohnter Einstieg im persönlichen Online Banking (von PC / Browser)
- 2. Menüpunkt "Verwaltung (1) / Benutzer (2)"
- 3. Hier können Sie interne Benutzer selbst **anlegen** und **verwalten**, ihnen Rechte zuteilen bzw. Zugriff auf bestimmte Konten verwehren. Der Benutzer "Super" ist bereits zu Beginn angelegt (Inhaber des Online Banking Vertrages).

| Home           | Verwaltung | Benutzer |              |                 |                             |                |          |                     |                                  | Hilfe 🕜 |
|----------------|------------|----------|--------------|-----------------|-----------------------------|----------------|----------|---------------------|----------------------------------|---------|
| Informationen  |            |          |              |                 |                             | Zeile          | en pro S | eite 30 🗸 H 4       | Seite 1 von 1 (1 Zeile           | e) 🕪 M  |
| Anweisungen    | I          | Benutzer | Beschreibung | Art             |                             | Ka             | arte     | Neues Authentifizie | rungssystem                      |         |
| Zusatzdienste  | /          | SUPER    | Superuser    | Kann Aufstellun | gen erstellen und freigeben |                |          |                     |                                  |         |
| Stammdaten     |            |          |              |                 |                             |                |          |                     | <ul> <li>Neuer Benutz</li> </ul> | er      |
| Vapualtung     |            |          |              |                 |                             |                |          |                     |                                  |         |
| Benutzer       |            |          |              |                 |                             |                |          |                     |                                  |         |
| Einstellungen  |            |          |              |                 |                             |                |          |                     |                                  |         |
|                |            |          |              |                 |                             |                |          |                     |                                  |         |
| Über die Oebel |            | N N      | auer Deputa  | or.             |                             |                |          | D                   |                                  |         |
| Uber die Schal | triache    | ► IN     | euer Benutz  | er              | legen Sie e                 | einen interr   | nen      | Benutzer            | an:                              |         |
|                |            |          |              |                 |                             |                |          |                     |                                  |         |
| Verwaltung Be  | nutzer     |          |              |                 |                             |                |          |                     |                                  |         |
|                |            |          |              |                 |                             |                |          |                     |                                  |         |
| Renutzername   |            |          |              | + Re            | nutzername (                | l änne Reputze | mam      | a zwischen 3        | und 12)                          |         |

| Benutzername                   | * | Benutzername (Länge Benutzername zwischen 3 und 12) |
|--------------------------------|---|-----------------------------------------------------|
| Beschreibung                   | * | Sekretaerin                                         |
| Lizenznummer                   |   |                                                     |
| Höchstbetrag für Überweisungen | * | 25.000,00                                           |
| Höchstbetrag zweiter Benutzer  |   |                                                     |

N.B. Der Benutzername muss zwischen 3 und 12 Stellen lang sein (z.B. ALEXANDER) und wird beim Einstieg des Benutzers ins Online Banking benötigt (siehe Schritt 12).

5. Im Feld "**Höchstbetrag für Überweisungen**" können Sie festlegen, welchen Höchstbetrag der interne Benutzer für Überweisungen eingeben kann. Der Betrag darf das von der Bank festgelegte Limit nicht überschreiten (siehe Online Banking Vertrag).

Über das Feld "**Höchstbetrag zweiter Benutzer**" können Sie steuern, dass Überweisungen ab einem bestimmten Betrag (siehe "Höchstbetrag für Überweisungen") von zwei Benutzern freigeschaltet werden müssen. Nach der Freigabe der Überweisung des ersten Benutzers muss ein zweiter Benutzer (interner Benutzer oder Hauptbenutzer) die Überweisung zusätzlich genehmigen, erst dann werden die Überweisungen freigeschaltet. Solange die Überweisung nicht von beiden Benutzern freigegeben wurde, bleibt der Status auf "Erfasst".

Beim Informationssymbol neben dem Status kann man sehen, dass die Freigabe eines zweiten Benutzers fehlt. Klickt man auf das Symbol, werden die internen Benutzer angezeigt, welche die Überweisung bereits freigegeben haben.

\* Vorbehaltlich kurzfristiger Änderungen der Webseiten bzw. App

Wir bewegen mehr

aiffeisen Wipptal

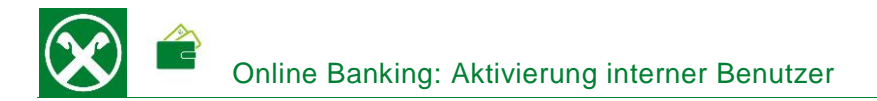

## **BEISPIEL**

| Verwaltung interne Benutzer    |  |                                                  |  |  |  |
|--------------------------------|--|--------------------------------------------------|--|--|--|
| Benutzername                   |  | ALEXANDER (Länge Benutzername zwischen 3 und 12) |  |  |  |
| Beschreibung                   |  | Alexander                                        |  |  |  |
| Höchstbetrag für Überweisungen |  | 1.000,00                                         |  |  |  |
| Höchstbetrag zweiter Benutzer  |  | 2.000,00                                         |  |  |  |

Im oben dargestellten Beispiel kann der interne Benutzer Überweisungen bis maximal 1.000 € alleine freigeben. Für Überweisungen zwischen 1.000 € und maximal 2.000 € muss die Überweisung von einem zweiten Benutzer freigegeben werden.

6. In den folgenden Feldern bestimmen Sie durch das Setzen von , welche Informationen der interne Benutzer sofort nach dem Einstieg (Home) auf der **Hauptseite** sehen darf.

| <ul> <li>Auf der Hauptseite anzeigen</li> </ul> |                     |
|-------------------------------------------------|---------------------|
| Salden und Bewegungen                           |                     |
| Neue Fälligkeitsanzeigen                        | <                   |
| Neue Mitteilungen                               | <                   |
| Zu versendende Anweisungen                      | <                   |
| Neue F24 Quittungen                             | <                   |
| Neue Daten in Archivanpassung                   | <ul><li>✓</li></ul> |

Wenn der interne Benutzer keine Einschränkungen haben soll, kann man die Standard-Einstellungen übernehmen und am Ende der Seite sofort "**Bestätigen**".

7. Im Bereich "Abfrage Bewegungen" können Sie als Hauptbenutzer entscheiden, ob der interne Benutzer Bewegungen, Belege usw. ab einem bestimmten Datum oder unbeschränkt einsehen darf.

| <ul> <li>Abfrage Bewegungen</li> </ul> |              |   |                    |  |
|----------------------------------------|--------------|---|--------------------|--|
| Abfrage Bewegungen ab Datum            | unbeschränkt | < | Anzeige Summen 🛛 🗹 |  |

- 8. In den folgenden Feldern bestimmen Sie, wiederum durch Setzen von ✓, ob der interne Benutzer auf die **angeführten Konten zugreifen** darf. Dabei wird geprüft, ob der Inhaber der Zusatzlizenz Inhaber oder Zeichnungsberechtigter des Kontos ist:
  - ist der interne Benutzer zeichnungsberechtigt auf dem Konto, kann der Hauptbenutzer selbst entscheiden ob das Konto aktiviert werden soll oder nicht.
  - ist der interne Benutzer weder Inhaber noch Zeichnungsberechtigter des Kontos kann das Konto zwar f
    ür diesen aktiviert werden, er kann jedoch keine Auftr
    äge mit diesem Konto senden.

\* Vorbehaltlich kurzfristiger Änderungen der Webseiten bzw. App

Raiffeisen Wipptal

Wir bewegen mehr

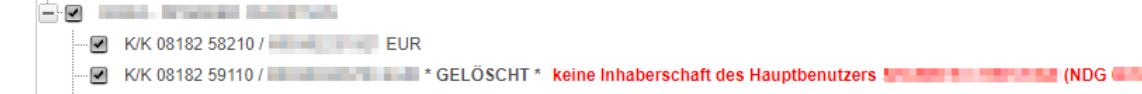

- I) 🕑 Spareinil. 08182 58210 / 💼 💷 EUR \* GELÖSCHT \* keine Inhaberschaft des Hauptbenutzers 📫 👘 👘 👘 👘 (NDG 🗰 👘 👘 )
- 🕑 Spareinil. 08182 59110 / 💼 💷 EUR \* GELÖSCHT \* keine Inhaberschaft des Hauptbenutzers 📫 👘 👘 👘 👘 (NDG 💷 📫 🌗
- Spareinl. 08182 59110 / EUR

Aktivierte Kunden und Kontoverbindungen

- Spareinl. 08182 59110 / EUR
- Darlehen 08182 59110 / EUR

Für Konten von Fremdbanken wird diese Kontrolle nicht durchgeführt, da die entsprechenden Informationen fehlen.

Im unteren Bereich der angeführten Konten können Sie entscheiden, ob der interne Benutzer Anweisungen erzeugen darf, senden/freigeben oder beides.

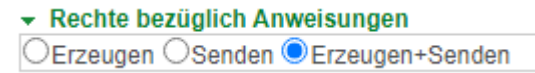

9. Danach folgen die Menüeinstellungen, die Sie individuell pro internen Benutzer festlegen können.

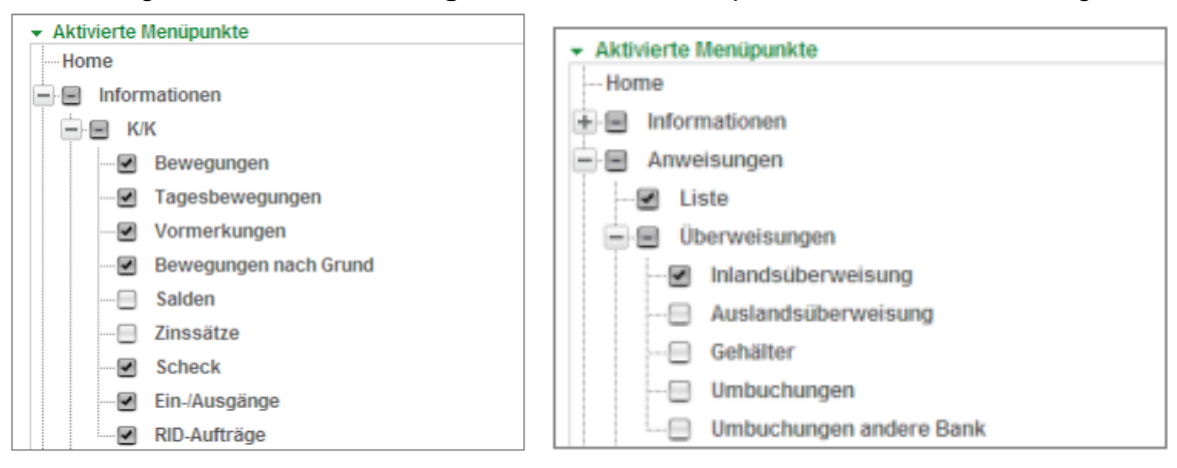

In diesem Beispiel sieht der interne Benutzer die Menüpunkte "Salden" und "Zinssätze" der oben angeführten K/K nicht; bzw. sieht die Liste der Anweisungen und kann Inlandsüberweisungen durchführen. Die Menüpunkte "Auslandüberweisungen", "Gehälter" und "Umbuchungen" werden dem internen Benutzer hingegen nicht angezeigt.

Die Eingaben speichern Sie mit der Schaltfläche "Bestätigen".

10. Sie werden automatisch weitergeleitet, um die Lizenz für den Benutzer zu vergeben:

| Verwaltung Benutzer                                                                                                    |                             | Hilfe 🍞                          |
|----------------------------------------------------------------------------------------------------|-----------------------------|----------------------------------|
| Für Ihren internen Benutzer können Sie Ihr Smartphone oder ein PhotoTAN-Gerät verwenden. Falls Sie be<br>für Ihren internen Benutzer verwenden.     | ereits ein PhotoTAN-Gerät k | besitzen, können Sie dieses auch |
| Für nähere Informationen wählen Sie 'Zurück' und öffnen Sie die Links 'Was bietet das neue System?', 'Wa<br>brauche ich einen Registrierungscode?'. | as bedeutet ein Umstieg au  | f das neue System?' und 'Warum   |
| Für Details zu evtl. Änderungen der Kosten wenden Sie sich an Ihre Raiffeisenkasse.                                                                 |                             |                                  |
|                                                                                                    | Zurück                      | ► Weiter                         |
|                                                                                                    |                             |                                  |

\* Vorbehaltlich kurzfristiger Änderungen der Webseiten bzw. App

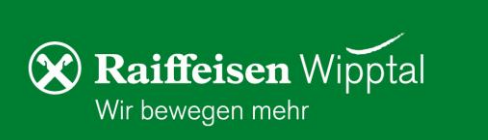

Seite 4 von 5

Hilfe 🕝

Wurde die Person, welche als interner Benutzer eingetragen werden soll, der Bank vorab mitgeteilt, kann man diese unter "**Kunde**" auswählen. Ansonsten scheint nur der Hauptbenutzer auf. Man kann drei interne Benutzer auf dieselbe Person erstellen.

Beim Gerät zum Anmelden können Privatkunden und Vereine das Smartphone oder ein PhotoTAN-Gerät auswählen. Firmen können nur ein PhotoTAN-Gerät zur Anmeldung nutzen.

Der Registrierungscode wird an die hinterlegten Daten der erfassten Person verschickt.

| 1 | <ul> <li>Neues Authentifizierungssys</li> </ul> | m                |   |
|---|-------------------------------------------------|------------------|---|
|   | Kunde *                                         |                  |   |
|   | Gerät zum Anmelden *                            | ~                |   |
|   | Zustellung des Registrierungso                  | hotoTAN-Gerāt    | _ |
|   | E-Mail/Handynummer *                            | martphone Veiter |   |
|   |                                                 |                  |   |

## 11. Es wird ein Vertrag generiert, der digital unterschrieben werden muss

Verwaltung Benutzer

| ✓ Vertrag zum ONLINE BANKING ÄNDERUNG-ROB               |                                                                                                    |                           |  |  |  |  |
|---------------------------------------------------------|----------------------------------------------------------------------------------------------------|---------------------------|--|--|--|--|
| ONLINE BANKING ÄNDERUNG-R                               | 1 / 1   - 73% +   🗄 🔕                                                                                                 | ± 🖶 :                     |  |  |  |  |
|                                                         |                                                                                                    | ·                         |  |  |  |  |
| 1                                                       | An die<br>RAIFFEISENKAS:<br>NEUSTADT 9<br>39049 STERZING<br>Vereinbarung zur Änderung des Vertrages Online Banking Di | SE WIPPTAL GENOSSENSCHAFT |  |  |  |  |
|                                                         | Mit Bezugnahme auf die Dienste Online Banking und CBILL, beantragt hiermit der                                        | Kunde geb. am             |  |  |  |  |
| Mit Anbringung der digitalen Signatur äussere ich den V |                                                                                                    | n.                        |  |  |  |  |
| Zur Bestätigung                                         | ► Abbrechen                                                                                                    | ► Weiter                  |  |  |  |  |

Die Unterschrift erfolgt mit der Bestätigung über das Smartphone oder PhotoTAN-Gerät:

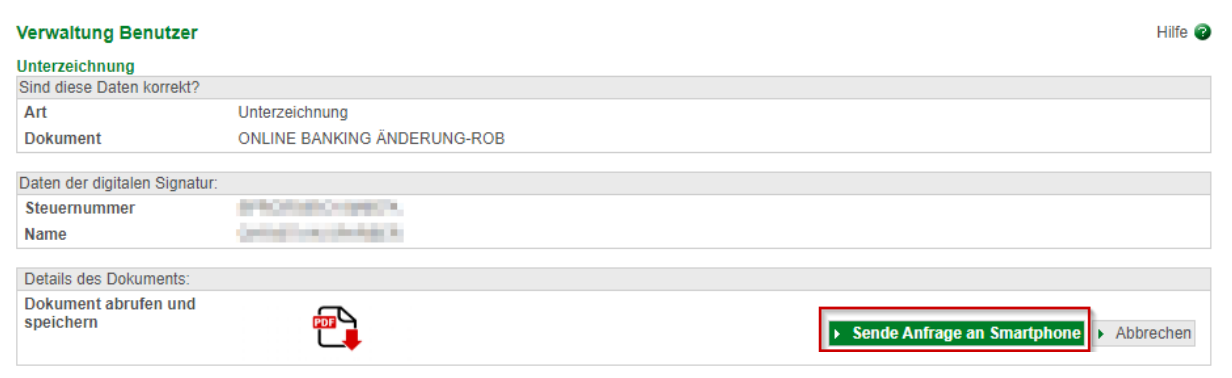

\* Vorbehaltlich kurzfristiger Änderungen der Webseiten bzw. App

**Raiffeisen** Wipptal

Wir bewegen mehr

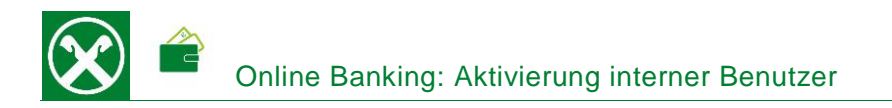

12. Der **Registrierungscode** wird dem internen Benutzer direkt zugeschickt. Die **Lizenznummer** erhält man von der Bank. Nun kann der interne Benutzer die Registrierung auf seinem Smartphone oder dem PhotoTAN-Gerät durchführen.

Beim Einstieg ins Online-Banking muss der interne Benutzer zusätzlich zur **Benutzernummer** (5\*\*\*\*\*\*\*\*) den **festgelegte Benutzernamen** eingeben (siehe Schritt 4).

| Login<br>Raiffeisen Online Banking |                                           | Benutzer            |
|------------------------------------|-------------------------------------------|---------------------|
| ≙                                  | Sicherheitshinweis klicken Sie hier       | Interner Benutzer 🔺 |
| ୍?                                 | Benutzernummer vergessen, <u>was tun?</u> | Interner Benutzer   |
| ?                                  | Loginseite, wie melde ich mich an?        | ANMELDEN            |

Bei der **Raiffeisen App** muss er einen **internen Benutzer anlegen**, wobei auch der Benutzername angeführt werden muss.

| Benutzerübersicht         |                                              |                                                                              |
|---------------------------|----------------------------------------------|------------------------------------------------------------------------------|
| BENUTZER                  | Welche Benutzernummer<br>soll Zugang zur App | Neuer interner Benutzer 5D4814LM8<br><b>Wie lautet der Name des internen</b> |
| Benutzer anlegen          | erhalten?                                    | Benutzers?<br>Name                                                           |
| Internen Benutzer anlegen | Benutzernummer (5*******)                    |                                                                              |
| Demo                      | Weiter >>                                    | Weiter                                                                       |

Bei Fragen steht Ihnen unser ServiceCenter unter der Nummer 0472 722700 bzw. über Mail an <u>rkwipptal.servicecenter@raiffeisen.it</u> gerne zur Verfügung.

\* Vorbehaltlich kurzfristiger Änderungen der Webseiten bzw. App

Raiffeisen Wipptal

Wir bewegen mehr